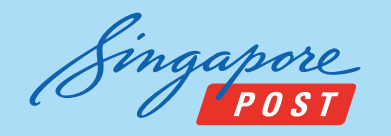

## My Mail Box - SAM online application guide

Follow these steps to apply for My Mail Box via SAM online (https://mysam.singpost.com)

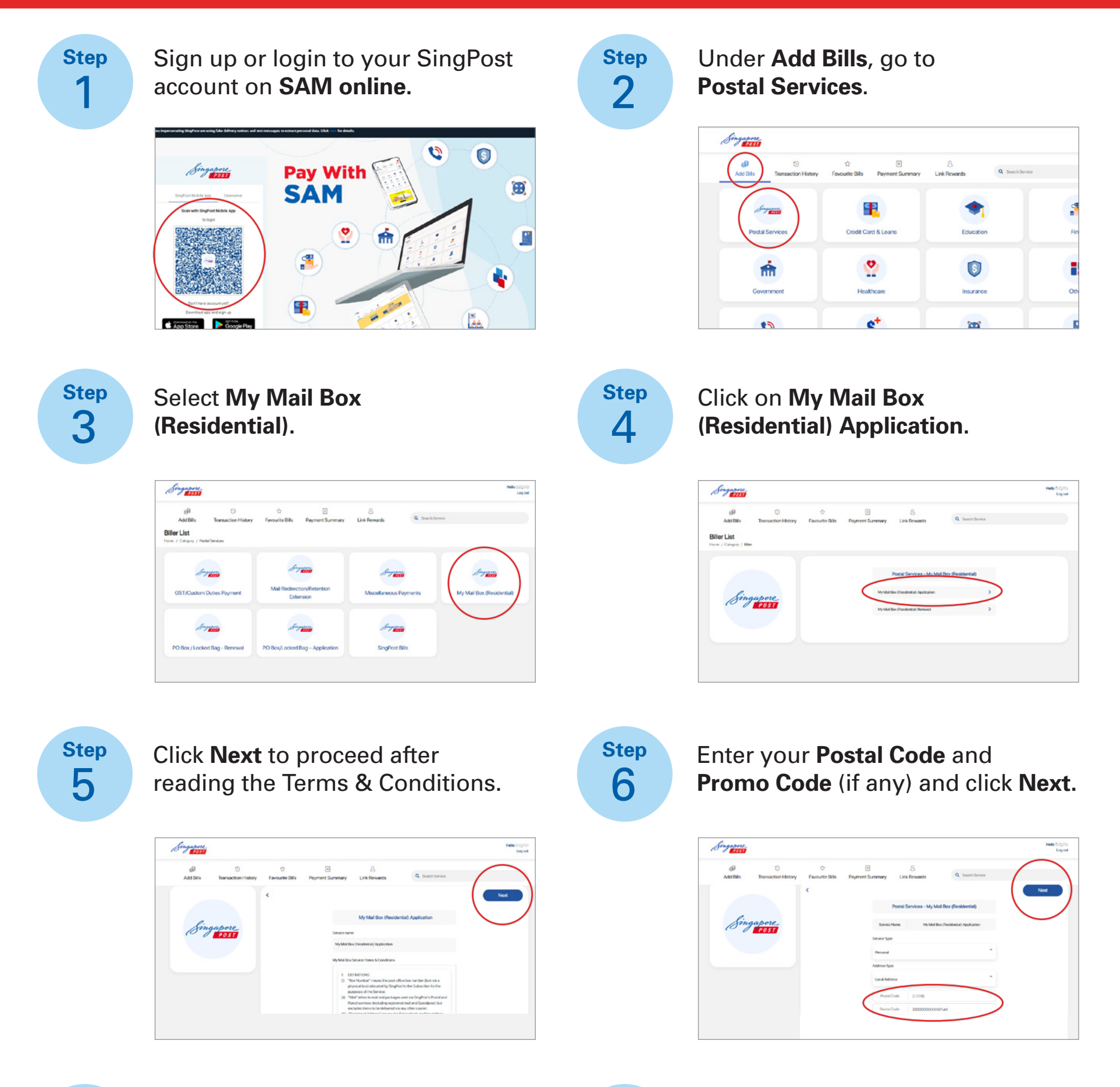

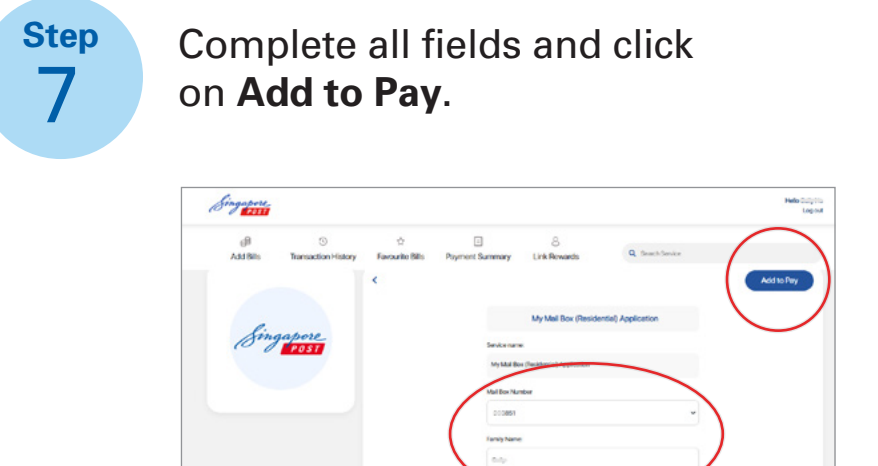

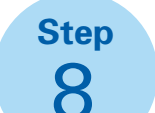

Check your payment summary and click on Pay to proceed with

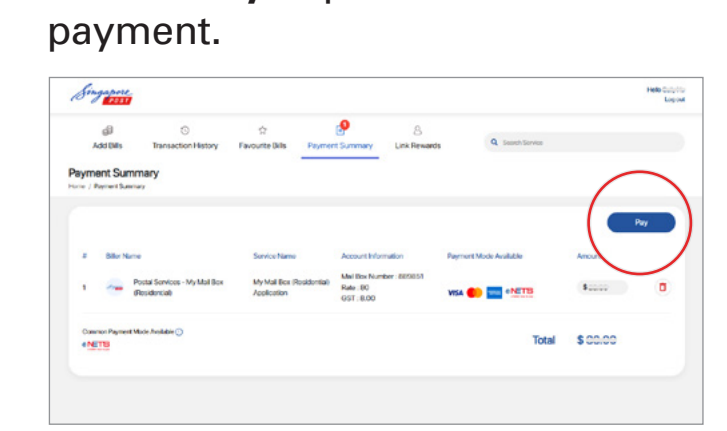

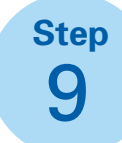

Select the payment method and enter your payment details.

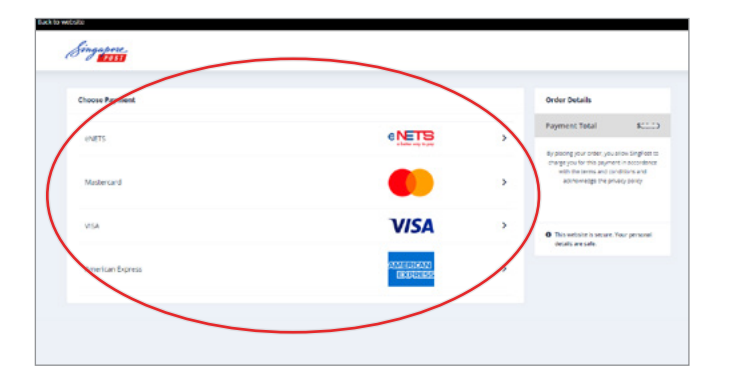

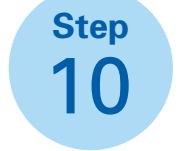

Upon successful payment, Transaction Completed will be reflected on the payment summary.

| Singapore       |                          |                      |                                          |                            |                   | Helo<br>Logout |
|-----------------|--------------------------|----------------------|------------------------------------------|----------------------------|-------------------|----------------|
| g)<br>Add Dills | ©<br>Transaction History | 순<br>Favourite Bills | e<br>Peyment Summary                     | 8<br>Link Rewards          | Q. Search Servers |                |
| Payment Sum     | mary                     |                      |                                          |                            |                   |                |
|                 |                          |                      |                                          |                            |                   |                |
|                 |                          | (                    | <b>~</b>                                 |                            |                   |                |
|                 |                          |                      | There-receipt will be sent t             | completed!                 |                   |                |
|                 |                          |                      | Ironeaction No<br>Transaction Time       |                            |                   |                |
|                 |                          |                      | Total Amount<br>Payment Minde<br>Channel | Mastercard<br>SingPost App |                   |                |
|                 |                          |                      |                                          |                            |                   |                |
|                 |                          |                      |                                          |                            |                   |                |

## My Mail Box - SingPost mobile app application guide

## Follow these steps to apply for My Mail Box via SingPost mobile app

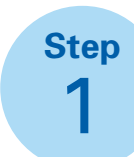

Sign up or login to your SingPost account on SingPost mobile app.

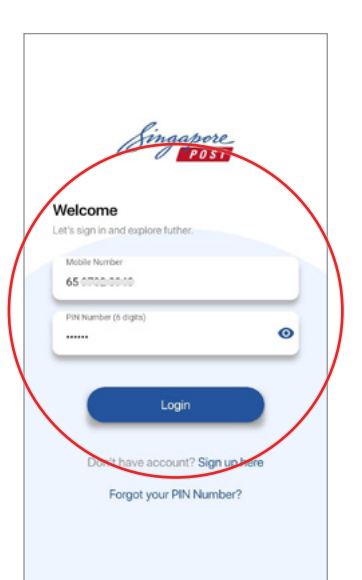

Step 2

Under Add Bills, go to **Postal Services.** 

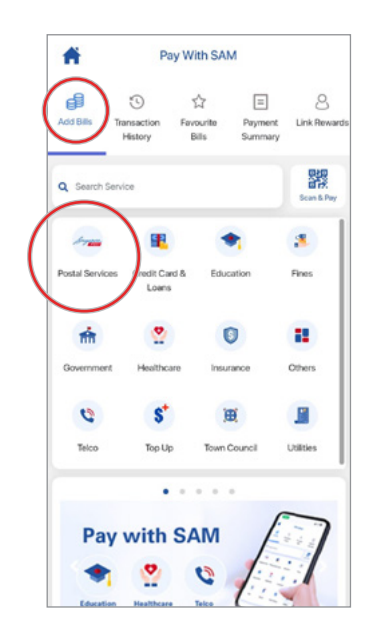

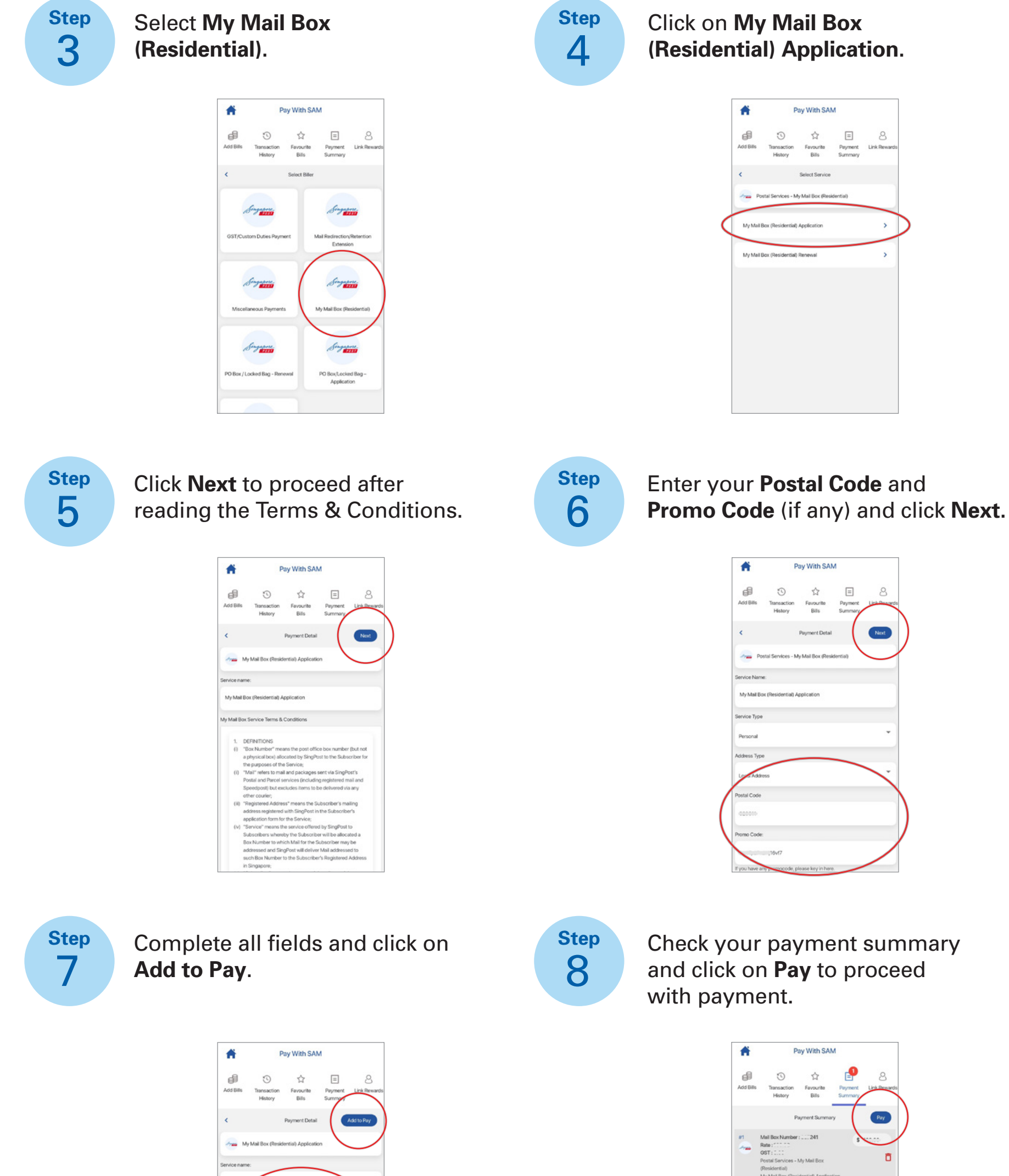

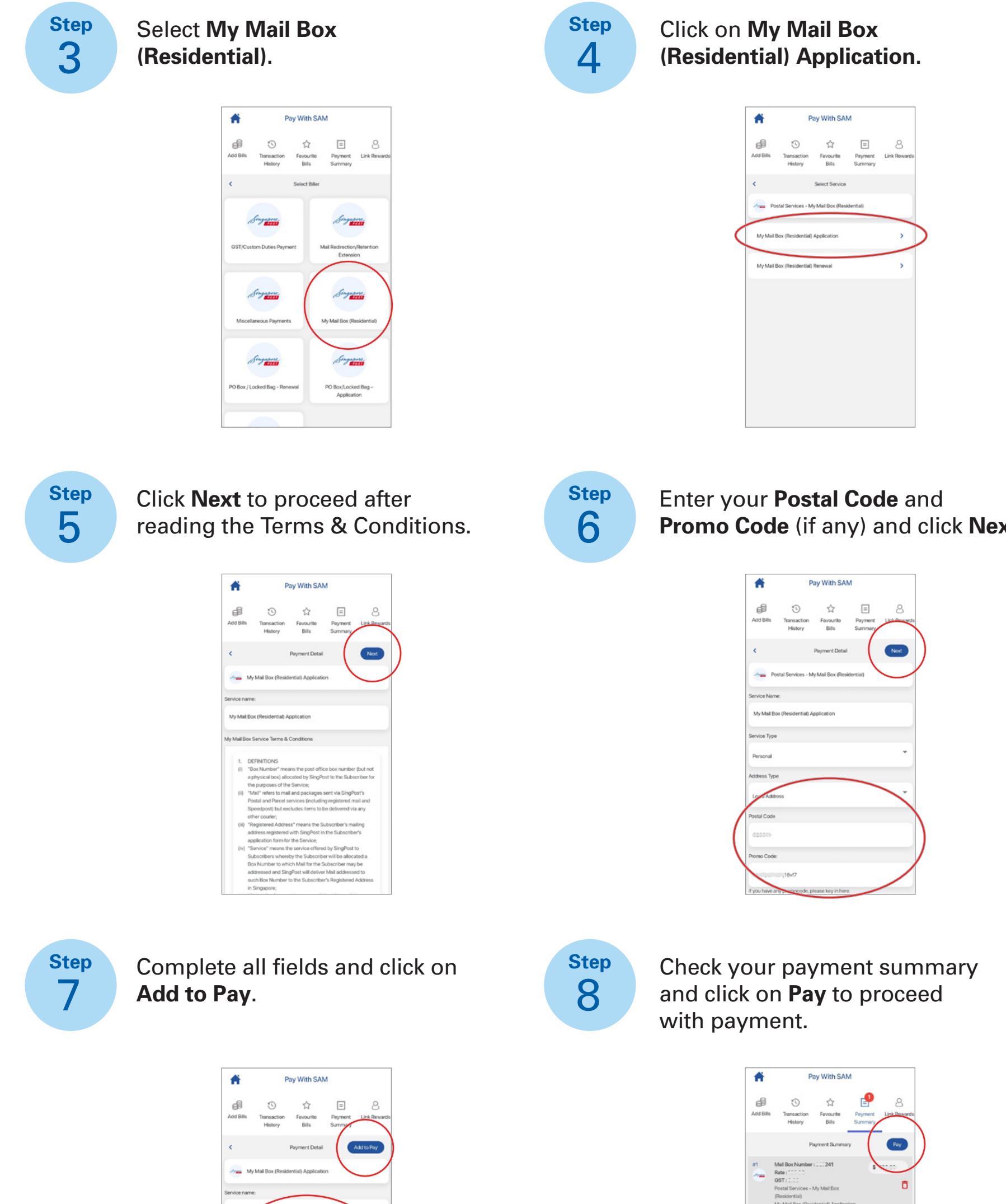

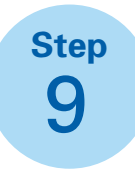

Select the payment method and enter your payment details.

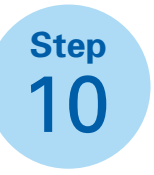

Upon successful payment, Transaction Completed will be reflected on the payment summary.

\$ ......

Mode Available (1)

Total

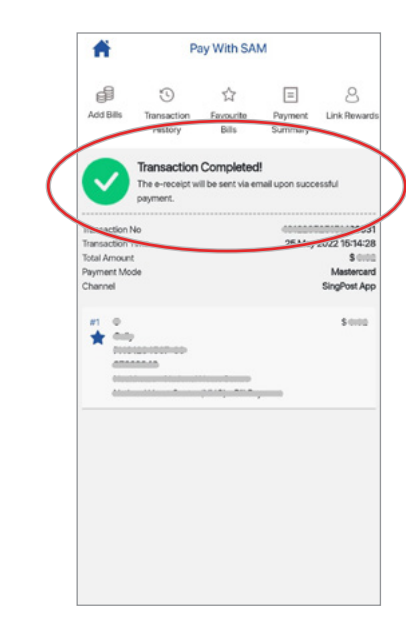

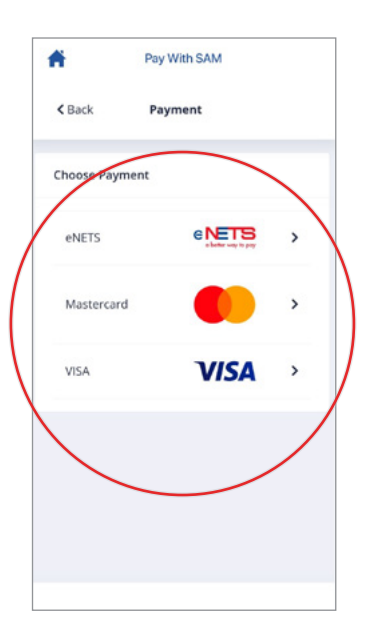

For more information, please call us at 1605 (24/7 Customer Care Hotline)